## Ausschreibungserstellung und Veranstaltungsanmeldung Mehrkampf-Cup Braunschweiger Land

1. Aufrufen: <u>https://ladv.de/user/login</u> und in Benutzerkonto einloggen

| LADV Ausschreibun | gen ▼ Ergebnisse ▼ L | eistungsdatenbank + 🛛 🔺 | usschreibungen, Ergebnisse, Vereine, | 40 Login |
|-------------------|----------------------|-------------------------|--------------------------------------|----------|
| LADV > Login      |                      |                         |                                      |          |
|                   |                      |                         |                                      |          |
|                   |                      | LADV Log                | gin                                  |          |
|                   |                      | Login / Benutze         | rname                                |          |
|                   |                      |                         |                                      |          |
|                   |                      | Passwort                | Passwort vergessen?                  |          |
|                   |                      |                         | Login                                |          |
|                   |                      |                         |                                      |          |
|                   |                      | Neu bei LADV?           | Ein Benutzerkonto erstellen.         |          |

2. Unter Meine Ausschreibung "+Neue Ausschreibung anlegen"

| LADV > Benutzerkonto LuSystem   TIII Woellenweber, willkommen! Einstellungen   Veranstaltungen +   Ruschreibungen +   Eigebnisse +   Meine Ausschreibungen +   LuSystem +   Lusystere +   Landesverbandsfunktionen +                                                                                                    | Ausschreibungen * Ergebnisse * Leistungsdatenbank | Ausschre    | eibungen, Ergebnisse, Vereine, | 🛔 Till Woellenweber 🔻 |
|----------------------------------------------------------------------------------------------------|---------------------------------------------------|-------------|--------------------------------|-----------------------|
| Veranstaltungen   Weitere Funktionen     Ausschreibungen   +     Ergebnisse   +     Meine Ausschreibungen   +     Landesverbandsfunktionen   +                                                                                                    | LADV > Benutzerkonto                              |             |                                | LvSystem              |
| Veranstaltungen Weitere Funktionen   Ausschreibungen Athletenverwaltung   Ergebnisse bSystem   Meine Ausschreibungen Landesverbandsfunktionen                                                                                                    | Till Woellenweber, willko                         | mm          | ien!                           | Einstellungen         |
| Auschreibungen Athleterverwaltung   Ergebnisse bSystem   Meine Ausschreibungen Landesverbandsfunktionen                                                                                                    | Veranstaltungen                                   |             | Weitere Funktionen             |                       |
| Ergebnisse bu5ystem bu5ystem b | Ausschreibungen                                   | <b>&gt;</b> | Athletenverwaltung             | <b>&gt;</b>           |
| Meine Ausschreibungen                                                                                                    | Ergebnisse                                        |             | LvSystem                       | <b>&gt;</b>           |
|                                                                                                    | Meine Ausschreibungen                             | •           | Landesverbandsfunktionen       | <b>&gt;</b>           |
| Meine Veranstaltungsanmeldungen                                                                                                    | Meine Veranstaltungsanmeldungen                   | +           | Einstellungen                  | +                     |
|                                                                                                    | + Neue Ausschreibung                              | (ohne Ausso | hreibung)                      |                       |
| ◆ Neue Ausschreibung egen ◆ Heus Veranstattungsanmeldung (ohne Ausschreibung)                                                                                                    | Meine Ausschreibungen                             |             |                                |                       |

3. "Ausschreibung kopieren"

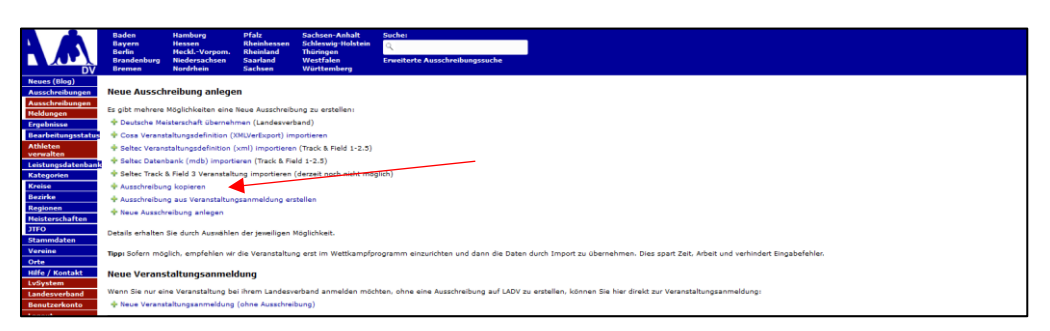

4. Datum 31.12.2022 eingeben und die Veranstaltung *"Muster-Wettkampf Mehrkampf-Cup Braunschweiger Land 2022" →* ganz rechts auf *"Kopieren"* 

| and Angedwelling antegen Anged                                                                                                    | Hung kepleren                                                                                                    |                                                                                 |                                                                                       |
|----------------------------------------------------------------------------------------------------|----------------------------------------------------------------------------------------------------|---------------------------------------------------------------------------------|---------------------------------------------------------------------------------------|
| eue Ausschreibung anlegen: Ausschre                                                                                                    | ibung kopieren                                                                                                    |                                                                                 |                                                                                       |
| e können eine bereits auf ladv.de vorhandene A                                                                                                    | sschreibung als Vorlage verwenden (kopieren) und nur die notwendigen Änderungen vornehmen.                                                                                                    |                                                                                 |                                                                                       |
| in it has a dama dama in the second second second                                                                                                    | table on all-black developer fillest wind and eight i d R. mar Avanishter and Datam Andrea                                                                                                    |                                                                                 |                                                                                       |
| tes ist pesonders dann sinnvoll, wenn eine veran                                                                                                    | tanong jannin ouringerunk wird und alch Lock, nur Adartiker und Datum andem.                                                                                                    |                                                                                 |                                                                                       |
| atum auswählen                                                                                                    |                                                                                                    |                                                                                 |                                                                                       |
|                                                                                                    |                                                                                                    |                                                                                 |                                                                                       |
| lählen Sie das Datum von dem sie eine Ausschre                                                                                                    | bung kopieren möchten                                                                                                    |                                                                                 |                                                                                       |
| Datum: 31.12.2022                                                                                                    |                                                                                                    |                                                                                 |                                                                                       |
|                                                                                                    |                                                                                                    |                                                                                 |                                                                                       |
|                                                                                                    |                                                                                                    |                                                                                 |                                                                                       |
| Deduces accordibles                                                                                                    |                                                                                                    |                                                                                 |                                                                                       |
| Datum auswählen                                                                                                    |                                                                                                    |                                                                                 |                                                                                       |
| Datum auswählen<br>usschreibungsliste für 31.12.2022                                                                                                    |                                                                                                    |                                                                                 |                                                                                       |
| Datum auswählen<br>usschreibungsliste für 31.12.2022                                                                                                    | VerseelsRuse                                                                                                    | 04                                                                              | Aktion                                                                                |
| Datum auswählen<br>usschreibungsliste für 31.12.2022<br>Datum<br>21.12.2022                                                                                                    | Veranstallung<br>27. Mandes Silvanterjuri                                                                                                    | Ort                                                                             | Aktion                                                                                |
| Datum auswählen<br>usschreibungsliste für 31.12.2022<br>Datum<br>31.12.2022<br>31.12.2022                                                                                                    | Verseekallang<br>27. Visadoo Filosoftikoo<br>29. Lackaardiikoo Filosoftaal                                                                                                    | Ort<br>Grasen<br>Flagers Winseln                                                | Aktion<br>Kopieren<br>Kopieren                                                        |
| Datum auswahlen<br>usschreibungsliste für 31.12.2022<br>Datum<br>31.12.2022<br>31.12.2022<br>31.12.2022                                                                                                    | Veranstallung<br>27. Jusseder Silvastrufund<br>48. Strussforder Silvastrufund                                                                                                    | Ort<br>Glean<br>Warns Winseln<br>Warns wrote                                    | Aktion<br>Kopieren<br>Kopieren                                                        |
| Datum auswahles<br>usschreibungsliste für 31.12.2022<br>Datum<br>31.12.2022<br>31.12.2022<br>31.12.2022<br>31.12.2022                                                                                                    | Verenetalberg<br>37. sasader afhantalauf<br>49. Landassförer Silversfaul<br>43. Eveningen Silv. Mit Bandyn förd                                                                                                    | Ort<br>Gran<br>Grann-Winseln<br>Wangarada<br>Hambury-Vickadorf                  | Aktion<br>Kopieren<br>Kopieren<br>Kopieren                                            |
| Datum auswählen<br>usschreibungsliste für 31.12.2022<br>Datum<br>31.12.2022<br>31.12.2022<br>31.12.2022<br>31.12.2022<br>31.12.2022<br>31.12.2022                                                                                                    | Veranstallung<br>27. Jaseder Silvastfauf<br>45. jundeszühlen Ellvastfauf<br>28. Silvastfauf der Windhorg-Nord<br>Muster-Weltsauf der Muhamberg-Top Einsentweiger Land 2022                                                  | Ort<br>Gissen<br>Floor-Winseln<br>Hamburg Volkstorf<br>Branstohmig              | Aktion<br>Kopieren<br>Kopieren<br>Kopieren<br>Kopieren                                |
| Datem auweähles       usschreibungsliste für 31.12.2022       0 taum       31.12.2022       31.12.2022       31.12.2022       31.12.2022       31.12.2022       31.12.2022       31.12.2022       31.12.2022       31.12.2022       31.12.2022       31.12.2022       31.12.2022                                                                                           | Verentaliting<br>27. Installer dimensional<br>48. Wengenetischer Einstelland<br>48. Bieletterlauf der LV-Ranchager Lond<br>28. Bieletterlauf der LV-Ranchager Lond<br>2000                                                  | Gri<br>Genera<br>Humor Wonasin<br>Wanibardi<br>Hamburg Voladeri<br>Binasathimig | Aktion<br>Kopieren<br>Kopieren<br>Kopieren<br>Kopieren                                |
| Datum susuitabes       usschreibungsliste für 31.12.2022       91.12.2022       91.12.2022       91.12.2022       91.12.2022       91.12.2022       91.12.2022       91.12.2022       91.12.2022       91.12.2022       91.12.2022       91.12.2022       91.12.2022       91.12.2022       91.12.2022       91.12.2022       91.12.2022       91.12.2022       91.12.2022 | Versentellung<br>27. inasoder Silvasterlauf<br>46. LundesSilvas Silvasterlauf<br>47. Silvasterlauf de LUK Handborg-Nord<br>48. Silvasterlauf de LUK Handborg-Nord<br>Huster-Weitbargel Abhdangf-Cog Breanstoniger Land 2022 | Ort<br>Grassen<br>Floorn-Winseln<br>Henhourg-Sublissof<br>Braunsschung          | Aktion<br>Kopieren<br>Kopieren<br>Kopieren<br>Kopieren                                |
| Date       usschreibungsliste für 31.12.2022       Date       11.2.2022       21.2.2022       21.2.2022       21.2.2022       21.2.2022       21.2.2022       21.2.2022       21.2.2022       21.2.2022       21.2.2022       21.2.2022       21.2.2022       21.2.2022       21.2.2022                                                                                    | Veranstellung<br>27. Inseder Silvasterlauf<br>48. verangender Silvasterlauf<br>48. Silvasterlauf der U.W. Hanburg-Nord<br>Michter-Wettbangel Salvhängel Cog. Biesenschneiger Land 2022                                      | Ort<br>Glasse<br>Manadri<br>Kamagarola<br>Hamburg Volkdorf<br>Bravnsfratig      | Aktion<br>Kopieren<br>Kopieren<br>Kopieren<br>Dar us - Personer IA - Bareshat - Natar |

5. Ausschreibung anpassen und "Änderungen speichern" klicken

| eues (Blog)         |                       |                                                                             |
|---------------------|-----------------------|-----------------------------------------------------------------------------|
| usschreibungen      | Ausschreibung bear    | beiten                                                                      |
| usschreibungen      |                       |                                                                             |
| eldungen            | Veranstaltungsname:   | Muster-Wettkampf Mehrkampf-Cup Braunschweiger Land 202:                     |
| gebnisse            | Veranstaltungsnummer: | keine                                                                       |
| earbeitungsstatus   | Veranstalter:         | Niedersächsischer Leichtathletik-Verband                                    |
| thleten<br>srwalten | Ausrichter:           | Niedersächsischer Leichtathletik-Verband                                    |
| istungsdatenbank    | Ort:                  | Braunschweig (Niedersachsen/38100)                                          |
| ategorien           |                       | Ort nicht gefunden? Teilen sie uns bitte Ortsname und PLZ mit: Ort anfragen |
| reise               | Anzeigen in:          | Niedersachsen v (Landesverband)                                             |
| ezirke              | Sportstätte:          | Stadion                                                                     |
| egionen             | Datum:                | 31 v Dezember v 2022 v                                                      |
| FO                  | Bis Datum:            | 25.02.2022 anpassen                                                         |
| ammdaten            | Meldeschluss:         | 30 × Dezember × 2022 ×                                                      |
| ereine              | Melde Anschrift:      | Ferdinand-Wilhelm-Fricke Weg 10, 30169 Hannover                             |
| rte                 | Melde Email:          | woellenweber@nlv-la.de                                                      |
| Gustem              | Kategorie(n):         | 🖉 Kategorien bearbeiten                                                     |
| indesverband        | Beschreibung:         | Für die Teams U8 und U10 sowie die                                          |
| enutzerkonto        |                       | Alterklassen U12 bis U20 finden die<br>Mehrkämpfe im Rahmen des             |
| aout                |                       | Mehrkampf-Cup Braunschweiger Land                                           |
| r: 2022 ¥ Go        |                       | stat.                                                                       |
| 11,377 Besucher     |                       |                                                                             |
|                     |                       |                                                                             |
| 1                   |                       |                                                                             |
|                     | Änderungen speich     |                                                                             |

6. "→ neue Veranstaltungsanmeldung erstellen" klicken

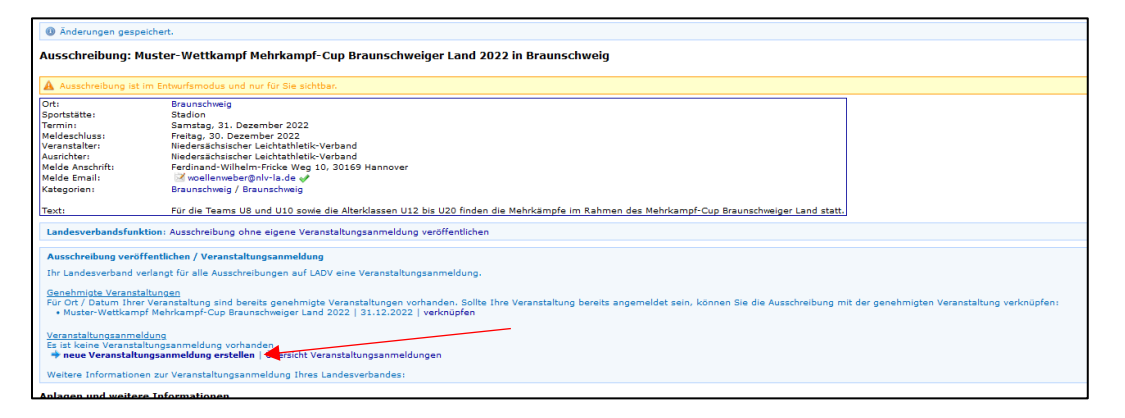

7. Veranstaltungsdaten auf den Reitern *"Stammdaten, Veranstalter, Veranstaltung und Wettbewerbe"* anpassen

| Veransta             | altungsan                 | me       | eldung                             |             |              |   |          |
|----------------------|---------------------------|----------|------------------------------------|-------------|--------------|---|----------|
| ■ Veranstaltungsanme | eldungen 🛛 🕂 Neue Veranst | altungs  | sanmeldung 🕼 Veranstaltungsanme    | Idung Bearb | eiten        |   |          |
| 1. Stammdaten        | 1. Stammdaten : M         | /uster   | r-Wettkampf Mehrkampf-Cup Bra      | unschweig   | er Land 2022 |   |          |
| 2. Veranstalter      | Ausschreibung             | Muste    | r-Wettkampf Mehrkampf-Cup Braunsch | weiger Land | 2022         |   |          |
| 3. Veranstaltung     | Name                      | Mus      | ter-Wettkampf Mehrkampf-Cup Brauns | hweiger Lar | d 2022       | 0 | anpassen |
| 4. Wettbewerbe       |                           |          |                                    |             |              |   |          |
| 🗙 Löschen            | Datum                     |          | 31.12.2022                         |             |              | 0 |          |
|                      | Ende Datum                | <b>#</b> | 25.02.2022                         | optional    |              | 0 |          |
| Abschicken           |                           |          |                                    |             |              |   |          |

8. "Antrag an Geschäftsstelle übergeben" klicken

|         | Bearbeitet                                                                                                    |
|---------|----------------------------------------------------------------------------------------------------|
| Mit der | r Beantragung bestätigt der Veranstalter die Kenntnisnahme der Anmeldeinformationen und verpflichtet sich zur Beachtung der dort angegebenen Auflagen sowi     |
| zur Ein | haltung der DLV-Satzung und Ordnungen, des darin enthaltenen DLV-Anti-Doping-Codes (ADC), der Deutschen Leichtathletikordnung (DLO), der                       |
| Gebüh   | renordnung (GBO) sowie zur Einhaltung der "Internationalen Wettkampfregeln (IWR). Der Veranstalter verpflichtet sich des Weiteren, Teilnehmer seiner           |
| Verans  | taltung schriftlich darauf hinzuweisen, dass dieser mit der Teilnahme die Geltungen des DLV Anti-Doping-Codes (DLV-ADC) anerkennt und sich dessen              |
| Bestim  | mungen unterwirft. Der Veranstalter verpflichtet sich des Weiteren, vom Teilnehmer seiner Veranstaltung die schriftliche Zustimmung der Anerkennung der DLO, 🖇 |
| 5.1.1 b | zw. 5.1.2 einzuholen und schriftlich darauf hinzuweisen, dass sich dieser mit der Teilnahme diesen Bestimmungen unterwirft. Er erklärt sich auch damit         |
| einvers | tanden, dass vorgenannte Veranstaltung einschl. der genannten Kontaktdaten in den DLV- und LV-Publikationen sowie Internetseiten www.leichtathletik.de,        |
| www.la  | aufen de und des eigenen LV veröffentlicht wird. Dieses gilt auch für die Ergebnisse zur Erstellung der Deutschen Laufrangliste (unmittelbare Bereitstellung). |
| Anmelo  | deinformationen siehe DLV Antrag auf Genehmigung einer Veranstaltung (ab Seite 2).                                                                             |
|         | Antrag an Geschäftsstelle übergeben                                                                                                    |